## Kako postaviti vrijednost atributa hrEduPersonRole (uloga u ustanovi)?

Vrijednost atributa **hrEduPersonRole** može promijeniti osoba ovlaštena za održavanje sadržaja imenika ustanove (administrator imenika). Popis administratora imenika po ustanovama možete pronaći na stranici s kontaktima.

- 1. Prijavite se na administratorsko sučelje za ažuriranje sadržaja imenika (AOSI web sučelje ustanove);
- 2. Klikom na korisničku oznaku sa liste korisnika odaberite korisnika kojemu želite postaviti vrijednost atributa (kao na slici dolje):

| Lista korisnika Dodavanje korisnika Dodavanje korisnika (iz tekst. datoteke) Ažuriranje podataka (                                                                   |                                                                   |                              |                           |  |  |
|----------------------------------------------------------------------------------------------------|-------------------------------------------------------------------|------------------------------|---------------------------|--|--|
| Brisanje korisnika Lista administratora                                                                                                    |                                                                   |                              |                           |  |  |
| <sup>π</sup> αγ <sub>αντορ</sub> ιατοποιού μ <sub>αντορ</sub> ιά με α <sub>θαρογο</sub> ιατά μ <sub>αντορ</sub> ιατό ματά τη τους τους τους τους τους τους τους τους | 1997 - Sanan A.F. anananan 199 anananan 1997 - Sanananan 1997 - S |                              |                           |  |  |
|                                                                                                    |                                                                   |                              |                           |  |  |
| ?                                                                                                    |                                                                   |                              |                           |  |  |
| Uvjeti pretrage                                                                                                    |                                                                   |                              |                           |  |  |
| ldentifikator korisn                                                                                                    | <b>ika u ustanovi</b> (uid)                                       |                              | =                         |  |  |
| Brojčani identifikat                                                                                                    | tor osobe (hrEduPer                                               | sonUniqueNumber)             | =                         |  |  |
| Temeljna povezan                                                                                                    | ost s ustanovom (hr                                               | EduPersonPrimaryAffiliation) | = Nije odabrano           |  |  |
| Ime (givenName)                                                                                                    |                                                                   |                              | =                         |  |  |
| Prezime (sn)                                                                                                    |                                                                   |                              | -                         |  |  |
| Datum istaka tama                                                                                                    | lina navazanasti (h                                               | rEduDoroonEvniroDoto)        |                           |  |  |
| Datum isteka teme                                                                                                    | ijne povezanosu (n                                                | icourersoncxpireDate)        | <=                        |  |  |
|                                                                                                    |                                                                   |                              | Pretraži                  |  |  |
|                                                                                                    |                                                                   |                              |                           |  |  |
| Korisnička oznaka                                                                                                    | lme i prezime                                                     | Jedinstveni identifikator    | Temeljna povezanost s ust |  |  |
| medob2                                                                                                    | Neko Prezime                                                      | LOCAL_NO: 776                | djelatnik                 |  |  |
| medob4                                                                                                    | Je Je                                                             | LOCAL_NO: 323                | djelatnik                 |  |  |
| medob/                                                                                                    | Je Je                                                             | LOCAL_NO: 77                 | djelatnik                 |  |  |
| medob8                                                                                                    | Je Je                                                             | LOCAL_NO: 5                  | djelatnik                 |  |  |
| medob9                                                                                                    | je je                                                             | LOCAL_NO: 77                 | djelatnik<br>dieleteik    |  |  |
| medo/2                                                                                                    | je je                                                             | LOCAL_NO: 77                 | djelatnik                 |  |  |
| medo7.3                                                                                                    | je je                                                             | LOCAL_NO: 7878               | djelatnik<br>dieleteik    |  |  |
| milo                                                                                                    | je je<br>Mijo Đorsk                                               | LOCAL_NO: 7676               | ojelatnik                 |  |  |
| nkotio                                                                                                    | mali para                                                         | LOCAL_NO: 77                 | ujeratnik<br>diolotnik    |  |  |
| nkatic                                                                                                    | Poro Boijo                                                        | LOCAL_NO: 1234               | diolotnik                 |  |  |
| pero                                                                                                    | nero porio                                                        | LOCAL_NO: 123                | ojelatnik                 |  |  |
| 2010                                                                                                    | hein hein                                                         | LOCAL_NO. 123430703          | ujelatnik                 |  |  |

3. U obrascu za promjenu vrijednosti atributa inicijalno su prikazane samo vrijednosti obaveznih atributa. Da biste promijenili vrijednost atributa **hrEduP** ersonRole (ili bilo kojeg drugog neobaveznog atributa) kliknite na link **Prikaži sve atribute** kao na slici dolje:

| Lista korisnika Dodavanje korisnika Dodavanje korisnika (iz tekst. o | latoteke) Ažuriranje p |
|----------------------------------------------------------------------|------------------------|
| Brisanje korisnika Lista administratora                              |                        |
|                                                                      |                        |
|                                                                      |                        |
| >> Promjena zaporke                                                  |                        |
|                                                                      |                        |
| Prikaži sve atribute                                                 |                        |
|                                                                      |                        |
| Korisnička oznaka (hrEduPersonUniqueID)                              | mijo@domus-test.hr     |
| Identifikator korisnika u ustanovi (uid)                             | mijo                   |
| Ime i prezime (cn)                                                   | Mijo Đerek             |
|                                                                      |                        |

4. Sada u obrascu možete vidjeti i ažurirati vrijednosti svih atributa. Potražite atribut hrEduPersonRole i pogledajte je li mu već postavljena neka vrijednost. Sukladno specifikaciji u hrEduPerson shemi, atribut hrEduPersonRole može imati više vrijednosti pa u slučaju da je već postavljena neka vrijednost ovog atributa, možete mu dodati novu vrijednost. U slučaju da atributu nije postavljena niti jedna vrijednost (kao na slici dolje), pređite na slijedeći korak. Ukoliko atribut već ima postavljenu neku vrijednost (kao na slici u koraku 6), idite na korak 6.

OPREZ: Ukoliko atribut već ima postavljenu neku vrijednost, nemojte mijenjati postojeću vrijednost (npr. ako je postavljena vrijednost "administrator imenika" i vi promijenite tu vrijednost u "CARNet koordinator" oduzet ćete korisniku mogućnost ažuriranja podataka u imeniku), već dodajte novu slijedeći ove upute od koraka 6.

|   | visia suuenta (nicuureisonoiuuentoategoiy)                | ···                  |   |
|---|-----------------------------------------------------------|----------------------|---|
| ? | Datum isteka temeljne povezanosti (hrEduPersonExpireDate) | 30.10.2009           |   |
| ? | Položaj u ustanovi (hrEduPersonTitle)                     | Nije postavljeno 🗸 🗸 |   |
| ? | Uloga u ustanovi (hrEduPersonRole)                        | Nije postavljeno 🗸 🗸 |   |
| ? | Vrsta posla u ustanovi (hrEdu⊃ersonStaffCategory)         | Nije postavljeno 🛛 👻 |   |
| 2 | Pripadnost grupi (hrEduPersonGroupMember)                 |                      | ] |

5. Ukoliko atributu **hrEduPersonRole** nije postavljena vrijednost, sa padajuće liste za izbor vrijednosti tog atributa odaberite vrijednost **CARNet koordinator** (kao na slici dolje) i kliknite na gumb **Ažuriraj**. Time ste promijenili vrijednost atributa **hrEduPersonRole**.

| 🛛 Uloga u ustanovi (hrEduPersonRole)              | Nije postavljeno 🔽                                             |
|---------------------------------------------------|----------------------------------------------------------------|
| Vrsta posla u ustanovi (hrEduPersonStaffCategory) | Nije postavljeno<br>ICT koordinator                            |
| Pripadnost grupi (hrEduPersonGroupMember)         | ISVU koordinator<br>CARNet sistem inženier                     |
| Naziv matične ustanove (o)                        | administrator imenika                                          |
| Oznaka matične ustanove (hrEduPersorHomeOrg)      | CARNet koordinator                                             |
| Organizacijska jedinica (ou)                      | kontakt za sigurnosna pitanja u području ICT<br>MS koordinator |
| 🖬 Broj sobe (roomNumber)                          | MATICA operater                                                |
| Poštanska adresa (postalAddress)                  | MATICA urednik                                                 |
| 🛛 Mjesto (lokalitet) (l)                          | Domusovo mjesto                                                |
| Poštanski broj (postalCode)                       |                                                                |
| 📔 Ulica i kućni broj (street)                     |                                                                |
| Kućna poštanska adresa (homePostalAcdress)        |                                                                |
| 🛛 Kućni telefonski broj (homeTelephoneNumber)     |                                                                |
| 🔽 Desktop uređaj (hrEduPersonCommURI)             |                                                                |
| <pre>C</pre>                                      | Ažuriraj Puništi                                               |

6. Ukoliko je atributu **hrEduPersonRole** već postavljena neka vrijednost (kao na slici dolje) i želite mu dodati novu vrijednost, **kliknite na ikonicu "+"** ispo d padajuće liste za izbor vrijednosti atributa (zaokruženo crvenom bojom na slici dolje):

| ? | Položaj u ustanovi (hrEduPersonTitle)             |   | Nije postavljeno      | * |
|---|---------------------------------------------------|---|-----------------------|---|
| ? | Uloga u ustanovi (hrEduPersonRole)                |   | administrator imenika | * |
|   |                                                   | ( |                       |   |
| ? | Vrsta posla u ustanovi (hrEduPersonStaffCategory) |   | Nije postavljeno      | * |
| ? | Pripadnost grupi (hrEduPersonGroupMember)         |   |                       |   |

7. Sada će se otvoriti novi prozor (kao na slici dolje). S padajuće liste odaberite vrijednost koju želite dodati (npr. CARNet koordinator) i kliknite na gumb Dodaj (zaokružen na slici dolje). Time ste atributu hrEduPersonRole dodali još jednu vrijednost.

| Uloga u ustanovi (hrEduPersonRole) CARNet koordinator 🔽 |                  |
|---------------------------------------------------------|------------------|
| Dodaj Odustani                                          |                  |
|                                                         | 1 - 1 -<br>1 - 1 |